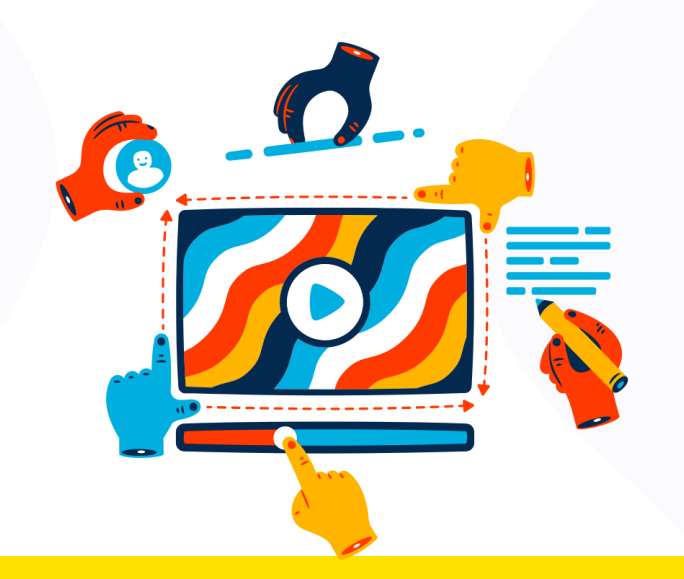

# Guía de Presentación del examen de admisión

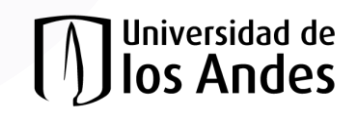

# Generalidades

- 1. El examen dura 2 horas y consta de 40 preguntas.
- 2. Los temas del examen incluyen:
  - Fundamentos de programación (operaciones, condicionales, ciclos).
  - Algorítmica
  - Clases y objetos
  - Bases de arquitectura de software
- 3. Es importante conocer algún lenguaje de programación orientado a objetos (Python o Java, por ejemplo).
- 4. Los cupos serán otorgados en orden de mayor a menor de acuerdo al puntaje del examen de todos los aspirantes, esto hasta completar el número de plazas disponibles. No hay un mínimo establecido.
- 5. Los MOOC's relacionados con la Maestría son muy recomendados para este examen.
- Introducción al desarrollo web
- Curso en UML (Unified Modeling Language)
- Introducción al control de versiones con Git y GitHub

Cursos para prepararte para el examen de admisión:

- Curso en Introducción a la programación orientada a objetos en Java
- Programación en Python

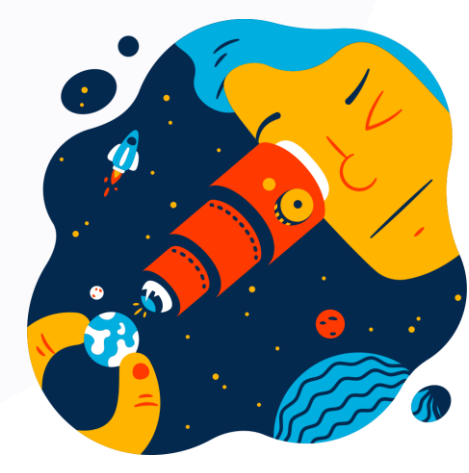

Guía de ingreso a la plataforma

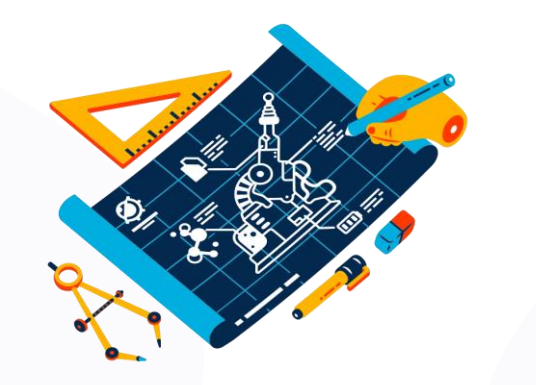

Estos pasos te servirán para ingresar al examen de admisión en la fecha programada.

# ¿Qué es Bloque Neón?

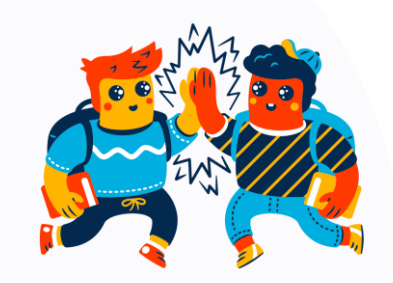

• Bloque Neón es la plataforma de aprendizaje de la Universidad de los Andes, en este caso, será el lugar donde encontrarás el examen de admisión.

## Ingreso a la plataforma Paso 1

#### Si <u>ya tienes usuario Uniandes ingresa a la url</u>:

#### https://bloqueneon.uniandes.edu.co/

Ingresa con tus credenciales Uniandes.

*Si tienes inconvenientes o no recuerdas la contraseña, revisa las posibles soluciones en <u>este enlace</u>.* 

| Sign in<br>username@uniandes.edu.co<br>Can't access your account?                                                                                                    | Universidad de                                                                                                    |                                                                                                    |  |
|----------------------------------------------------------------------------------------------------|----------------------------------------------------------------------------------------------------|----------------------------------------------------------------------------------------------------|--|
| username@uniandes.edu.co         Can't access your account?         Next         Forgot your password         By entering my username and password I agree to comply with the personal data processing policy of Universidad de los Andes, and to use that information in a confidential and ethical way. The data of the students won't be communicated to third parties without their authorization and I will only use them for strictly academic purposes.         Technological usage rules         Universidad de los Andes   Vigilada Mineducación | Sign in                                                                                                    |                                                                                                    |  |
| Can't access your account?<br>Next<br>Forgot your password<br>By entering my username and password I agree to comply with the personal data processing policy of Universidad de los Andes, and to use that information in a confidential and ethical way. The data of the students won't be communicated to third parties without their authorization and I will only use them for strictly academic purposes.<br>Technological usage rules<br>Universidad de los Andes   Vigilada Mineducación                                                           | username@uniandes.edu.c                                                                                                    | 0                                                                                                    |  |
| Forgot your password<br>By entering my username and password I agree to<br>comply with the personal data processing policy of<br>Universidad de los Andes, and to use that<br>information in a confidential and ethical way. The<br>data of the students won't be communicated to third<br>parties without their authorization and I will only use<br>them for strictly academic purposes.<br>Technological usage rules<br>Universidad de los Andes   Vigilada Mineducación                                                                               | Can't access your account?                                                                                                    | Next                                                                                                    |  |
|                                                                                                    | Forgot your password<br>By entering my username a<br>comply with the personal of<br>Universidad de los Andes,<br>information in a confidenti<br>data of the students won't<br>parties without their autho<br>them for strictly academic<br>Technological usage rules<br>Universidad de los Andes | Ind password I agree to<br>lata processing policy of<br>and to use that<br>al and ethical way. The<br>be communicated to third<br>rization and I will only use<br>purposes.<br>Vigilada Mineducación |  |

## Ingreso a la plataforma

Si <u>NO tienes cuenta Uniandes</u> ingresa mediante la siguiente url:

#### bloqueneon.uniandes.edu.co/d2l/local

Ingresa con el correo que relacionaste en tu inscripción y la contraseña que asignarás mediante la notificación que te llegará a tu correo una vez sea creada tu cuenta en Bloque Neón.

Luego, selecciona la opción "Iniciar sesión".

### Paso 1

Universidad de los Bloque Neón

#### Welcome to Universidad de los Andes

Log in to view your courses, explore tools and features, and customize your eLearning experience.

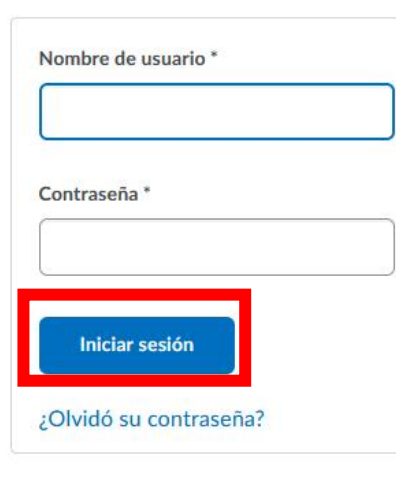

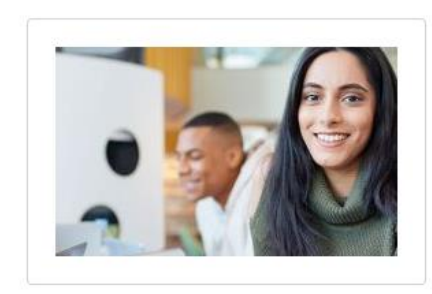

## Ingreso a la plataforma

### Paso 2

Una vez dentro de *Bloque Neón,* busca el listado de **Módulos,** ubicado en la página de inicio e ingresa al examen.

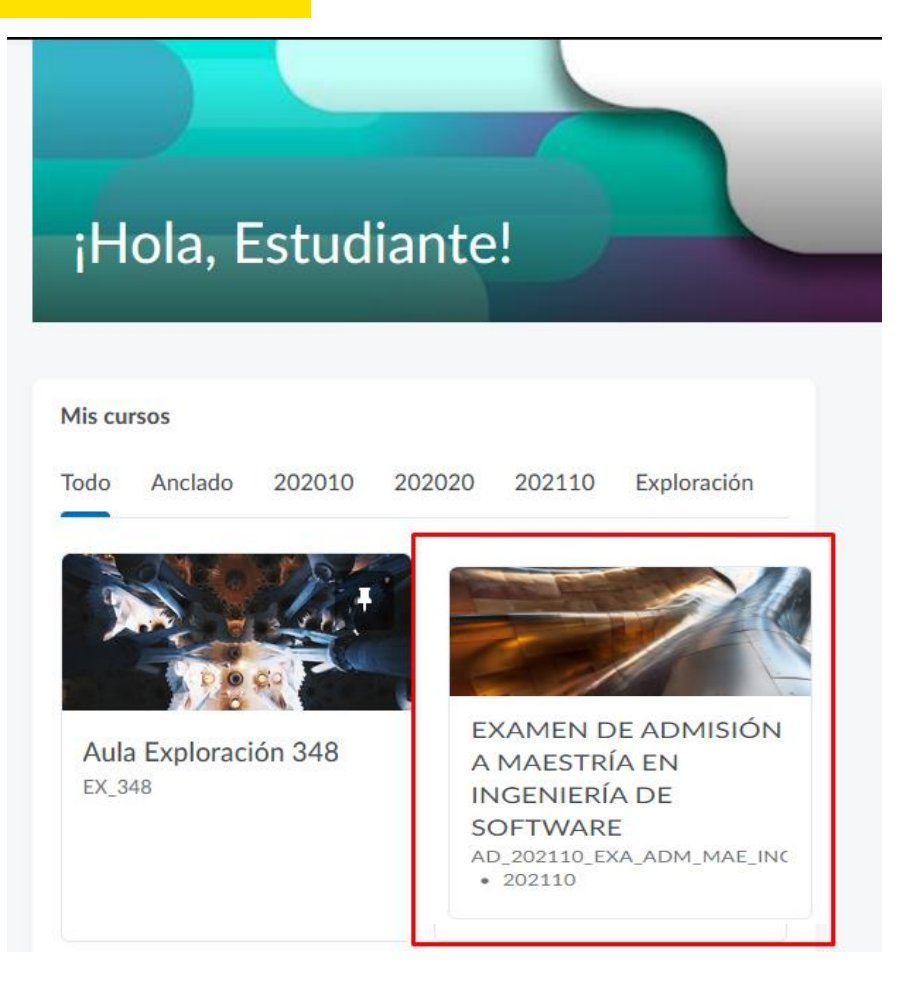

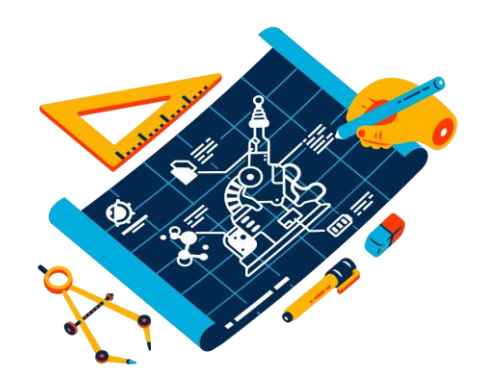

## Ingreso a la plataforma

### Paso 3

En la parte superior, en el menú *"Cuestionarios"* se presentarán las evaluaciones disponibles.

Da clic sobre el examen y podrás comenzar a desarrollar el cuestionario.

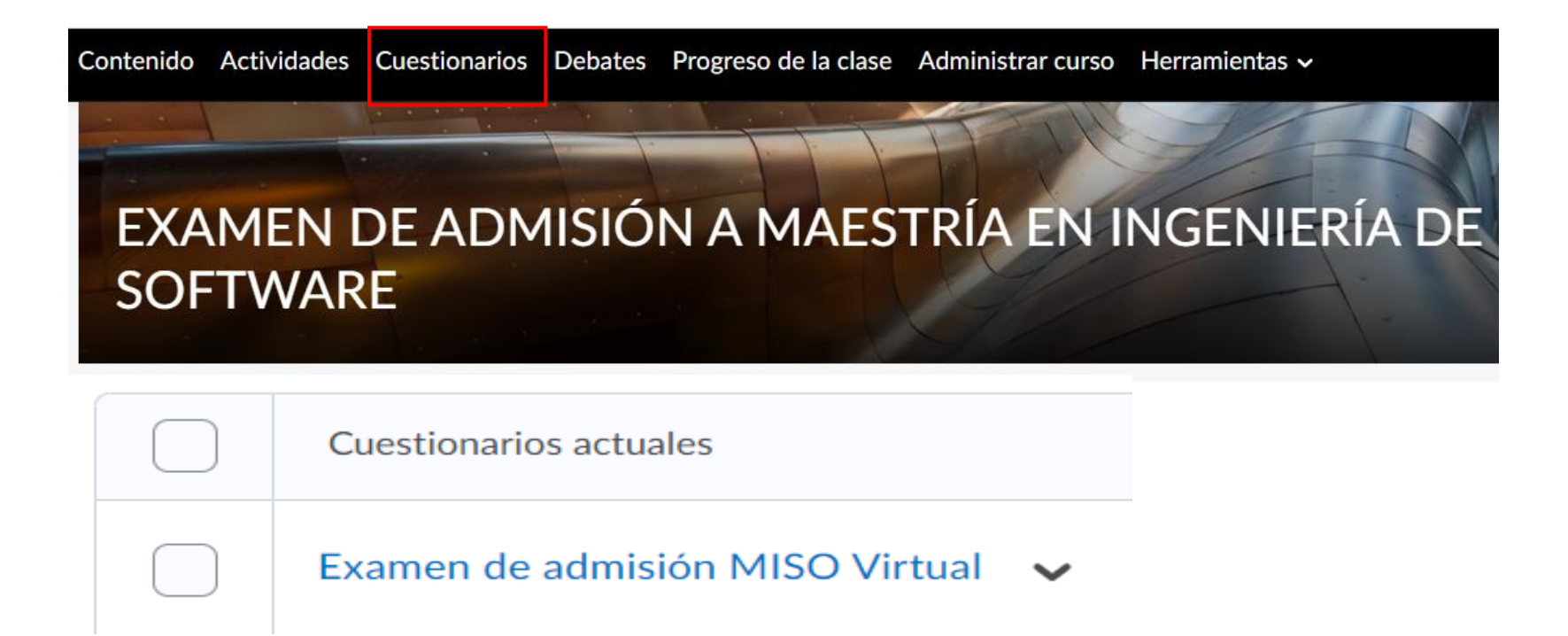

En caso de dudas o inconvenientes, conéctate a la Sala de soporte de Zoom que fue enviada a tu correo de citación del examen.

En caso de requerir más información, contáctanos a través del formulario oficial de MISO: <u>https://uniandesheda.force.com/Admisiones/s/proceso-miso</u>

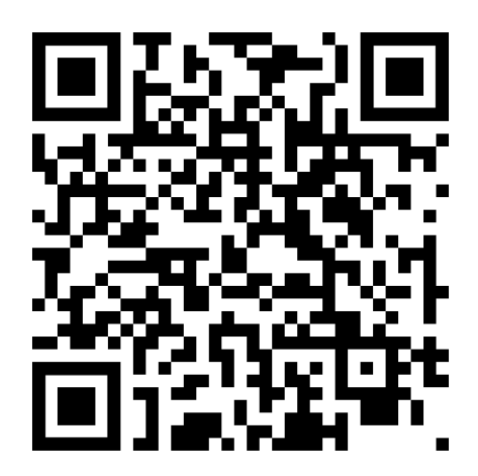

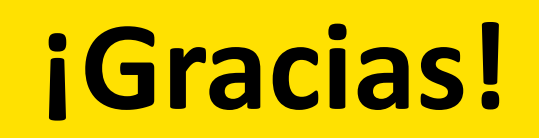

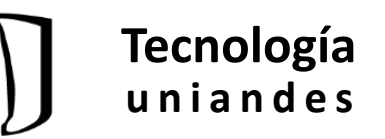